# Benefits of RICOH Mobile PrintScan

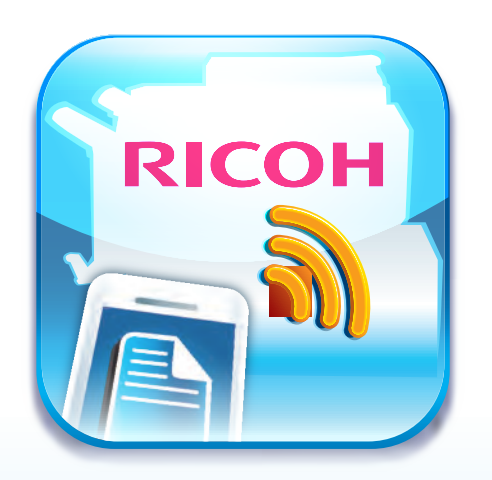

## • No setup required

All users need is a reliable network connection.

• Ease of use

Print, scan, and upload documents easily.

## • Cost savings

Users use, manage, and maintain their own personal devices. Less IT support is required and cost savings are passed on to the business.

• Enhanced flexibility Users are more comfortable working with their own devices thus increasing productivity.

## Supported RICOH models

For information on supported RICOH devices, please contact your local sales company.

## **Supported OS**

iOS 4.x and above

# MINOSHA

URL: https://www.minosha.in

For more information, please contact:

### MINOSHA INDIA LIMITED (Formerly Ricoh India Limited)

CORPORATE OFFICE: 7th & 11th Floor, Tower 'B', Windsor IT Park, A-1, Sector 125, Expressway, Gautam Budh Nagar, Noida, Uttar Pradesh - 201301

Tel: (0120) 4582900, Service toll free number : 1800 103 0066 & 1800 116 600, Email: ril.info@minosha.in REGISTERED OFFICE: Unit No. 1132, 3rd Floor, Building No. 11, Solitaire Corporate Park, Andheri Ghatkopar Link Road, Chakala, Andheri East, Mumbai - 400 093 Tel: +91 22 66833000 ( 5 Lines) Fax: +91 22 67032099.

Bangalore, Chennai, Noida, Gurgaon, Hyderabad, Kolkata, Ahmedabad, Mumbai & Pune.

# RICOH Mobile PrintScan

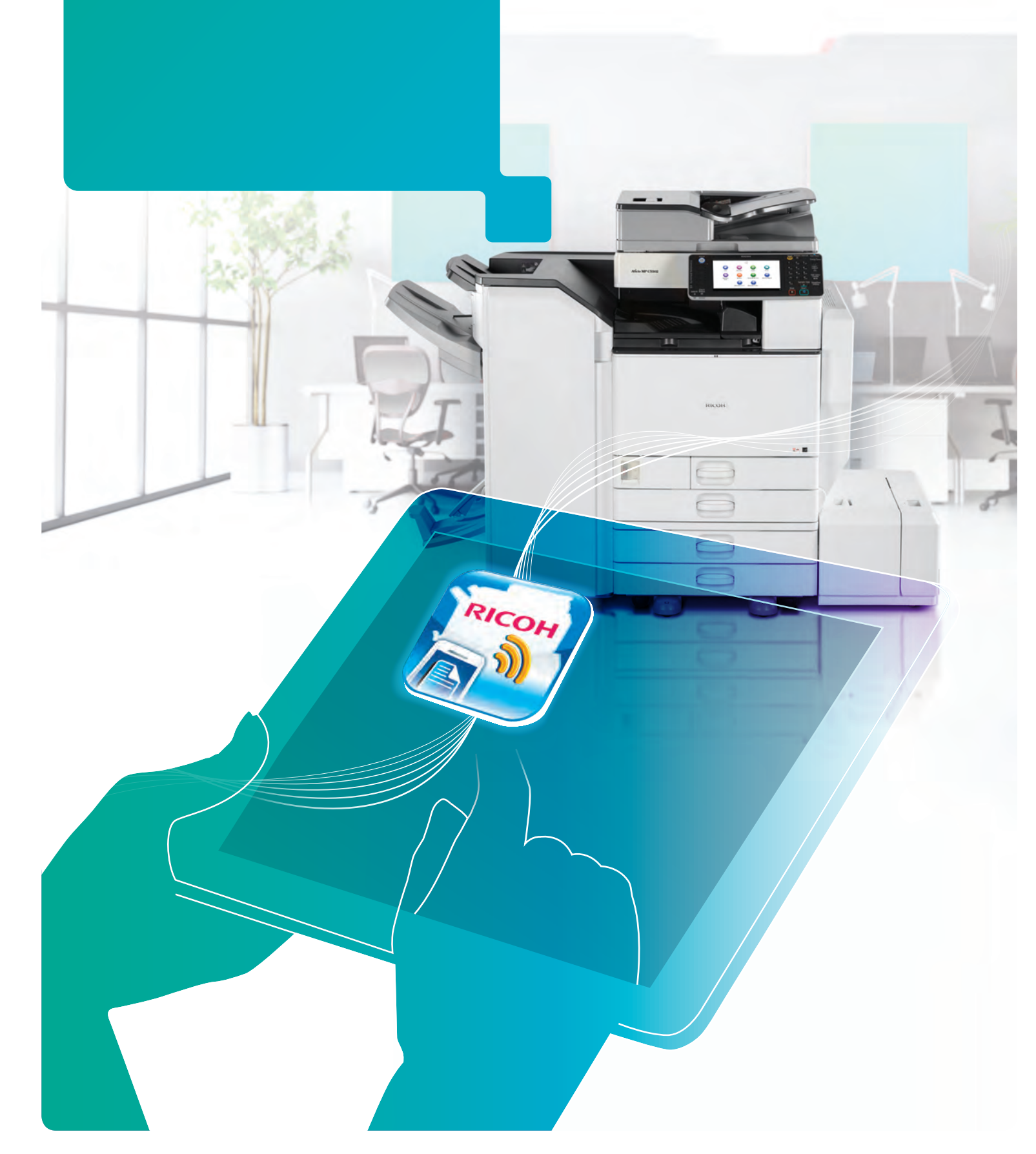

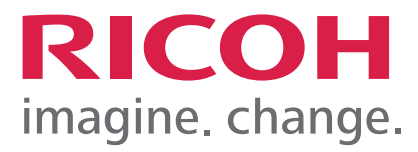

# Meet productivity on the move

The RICOH Mobile PrintScan is a bring-your-owndevice (BYOD) solution that empowers the mobile workforce like yourself to become more flexible and productive with printing, scanning, and document management on your personal mobile device without having to go through complicated and tedious setup procedures.

By selecting the required scan preferences and pressing the 'Start' button, you will be able to get scanned copies of the documents through a Multi Functional Device with ease on your mobile device. There is no longer the need to open different applications and devices to get these scanned documents on your mobile. Printing is also a breeze as you need to only select the document and destination for the Multi Functional Device to get it printed.

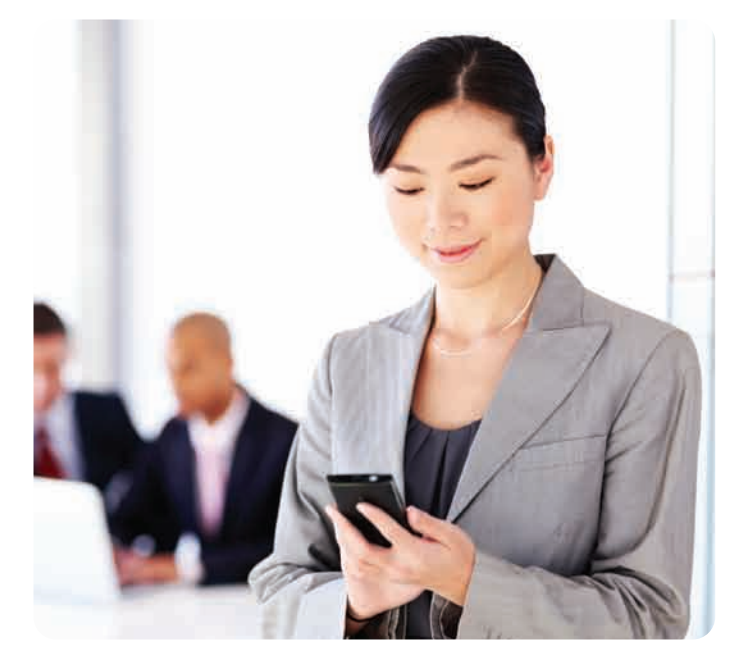

Flexibility, mobility, improved productivity and ease of use are the hallmarks of the RICOH Mobile PrintScan. It allows today's highly mobile workforce to print any document anywhere, anytime!

# **Features**

You can specify various printing and scanning options using the **RICOH Mobile PrintScan:** 

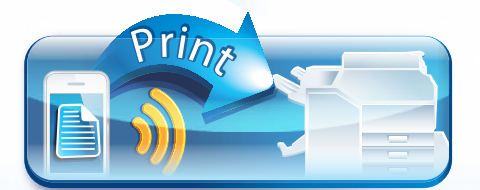

- Supported print preview file formats PDF, JPEG, TIFF, PNG, GIF, TXT, RTF, XLS, PPT.
- Various printing options Fully customisable printing options, including page orientation, layout, duplex printing, and paper size.
- Added security Passwords and user authentication prevent unauthorized printing of documents at the Multi Functional Device

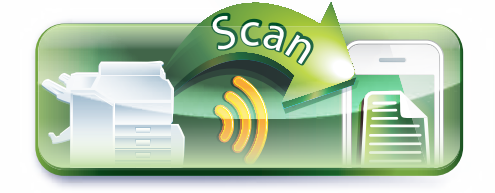

- Supported scan preview file formats PDF, JPEG, TIFF (single or multiple).
- Metadata search function for PDFs You can easily locate PDFs on the device with metadata inputs.
- Ease of transferring file to third party applications Dropbox, Evernote, Box, Google Drive without being limited to any platforms.

# Mobile PrintScan Workflow

**O** scan a document, place the documents into the and collect the printed document. The RICOH Mobile feeder of a Multi Functional Device and set the appropriate PrintScan has a simple user interface, and is easy to configure scan preferences before pressing Start to scan the and use. All you need to do is to launch the RICOH Mobile documents to your mobile device. PrintScan App on your mobile device, and then select the RICOH PrintScan program icon on the Multi Functional Device. To print a document stored on your mobile device, select When both devices connect, your profile is displayed on the the document and the Multi Functional Device to print to. operation panel. No further setup is required!

You can then walk up to the Multi Functional Device to print

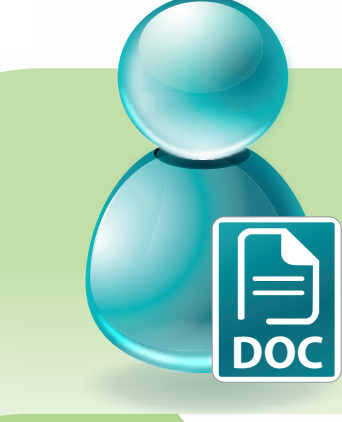

## To scan a document

2. Select Scan to mobile device. Multi Functional Device and press Start.

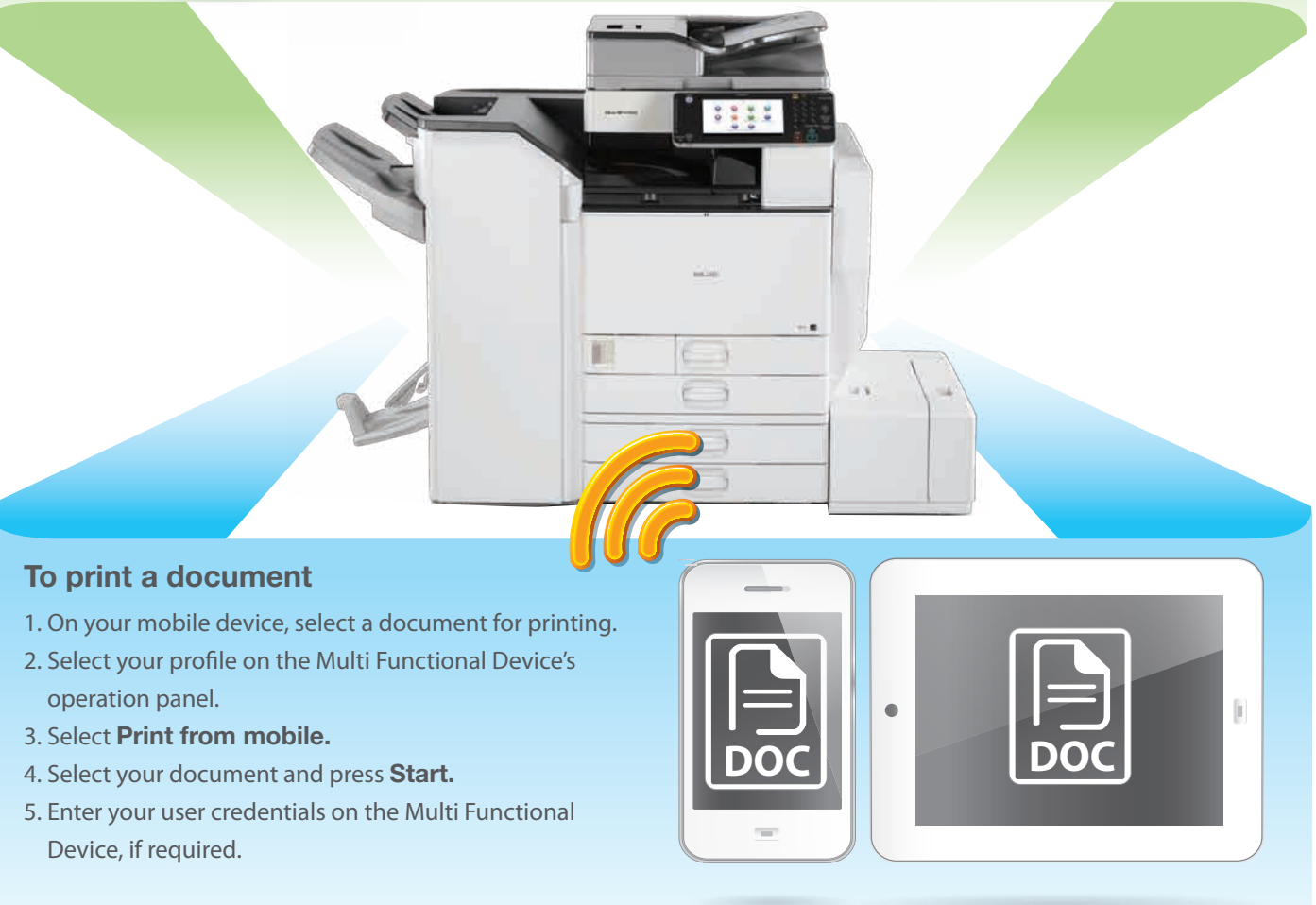

- 1. Select your profile on the Multi Functional Device's operation panel.
- 3. Place the document you wish to scan into the document feeder on the
- 4. The scanned document is now transferred to your mobile device.
  - Press **Preview** to view the document.